# ADAC Buchungsportal (www.adac-schulung.de)

### Überblick über die wesentlichen Änderungen und Neuerungen (Stand April 2021)

1.) Vor der Anmeldung **"Cookies akzeptieren"** (unten rechts) und damit den Datenschutzbestimmungen zustimmen!

| Aktue<br>Ab sofort<br>Im Angebot<br>1-tägi | lles<br>buchbar: Schulungen im 1. Halbjahr 2021                                                                                                    | Technik<br>Technische informationen                                                 |
|--------------------------------------------|----------------------------------------------------------------------------------------------------|-------------------------------------------------------------------------------------|
| Aktue<br>Ab sofort<br>Im Angebot:<br>14ägi | lles<br>buchbar: Schulungen im 1. Halbjahr 2021                                                                                                    | Technik<br>Technische Informationen                                                 |
| Ab sofort<br>Im Angebot:<br>• 1-tägi       | buchbar: Schulungen im 1. Halbjahr 2021                                                                                                    |                                                                                     |
| Im Angebot:<br>• 1-tägi                    |                                                                                                    | (passwortgeschützt)                                                                 |
|                                            | Angebot:<br>• 1-tägige Unterweisungen zur Ladungssicherung & Sicherungsmaßnahmen am Pannenort                                                                                                    | Tipps für die Pannenhilfe<br>z.B. Notentriegelung von Wählhebeln                    |
| • 2-tägi<br>• Fahrze<br>• NEU: 1           | ge Dekra zerlifizierte Ausbildung Hochvolttechnik & EuP-Unterweisungen<br>eugetennik bei Vongilmern und den Herstellerin Mazaka kriyndati<br>Technische Aufbauschulungen Abgesnachbehandlung und Mildhybrid & 48Volt Technik | PORTA II<br>Informationen und Anleitung zu PORTA II<br>(passwortgeschützt)          |
| >> Alle Sch                                | ulungstermine im 1.Halbjahr 2021 in der Übersicht                                                                                                    |                                                                                     |
| >> <u>Alle Sch</u>                         | ulungsorte *)                                                                                                    | Batterieservice<br>Web basiertes Training "Batterieservice".<br>(passwortgeschützt) |
| *) mit Click au                            | uf "Alle Schulungsorte" öffnet sich Google Maps in einem neuen Fenster                                                                                                    | Buchung<br>Wichtige Hinweise zur Buchung und                                        |
| Anmelden                                   | name                                                                                                    | Stornierung.                                                                        |
| Anmelo                                     | dename                                                                                                    | Arbeitssicherheit<br>Sicherungsmaßnahmen bei                                        |
| Passwort                                   |                                                                                                    | Abschlepparbeiten                                                                   |
| Passwo                                     | 311                                                                                                    | Hashvalt                                                                            |
| ANMEL                                      | DEN                                                                                                    | Unfallifie und Bergen bei Fahrzeugen mit<br>Hochwolt-Systemen                       |
| Annalda                                    |                                                                                                    | Rettungsdatenblatter                                                                |

2.) Die Startseite hat sich für den "Bildungsbeauftragten wie folgt verändert. Die drei Listen (Benutzer, Kurse, Buchungen) öffnen sich erst, wenn die entsprechenden Symbole gewählt werden. Die Buchungen können wie bisher sowohl über die Kursauswahl als auch über die Benutzer vorgenommen werden. Zum Listenwechsel erst die "Startseite" aufrufen!

|                                                                                                    |  | MM - |
|----------------------------------------------------------------------------------------------------|--|------|
| Startseite                                                                                          |  |      |
| Benutzer Kurse Buchungen                                                                            |  |      |
| PORTA-Training Batterieservice Kontakt Impressum Buchungs- und Stornobedingungen Datenschutzhinweis |  |      |

## 3.) NEUE FUNKTION "Mitarbeiter-Login"

In der neuen Version können sich Ihre Mitarbeiter selbst in das Lernportal einloggen. Der Mitarbeiter kann dann

- a) die vom Bildungsbeauftragten getätigten Buchungen einsehen.
- b) seine eigenen Zertifikate ausdrucken.
- c) das gesamte Kursangebot inklusive Termine anschauen (keine Selbstbuchung).
- d) E-Learning (Webtraining) durchführen.

**Zur Anmeldung** muss in der Benutzerverwaltung für jeden Mitarbeiter vom Bildungsbeauftragten eine **E-Mail-Adresse** hinterlegt werden.

Änderung der E-Mail-Adresse im Benutzerprofil durch den Bildungsbeauftragten

→ Benutzer "bearbeiten": Stiftsymbol ganz rechts in jeder Zeile wählen!

| Startseite / | Benutzer     |             |        |           |            |              |             |                 |
|--------------|--------------|-------------|--------|-----------|------------|--------------|-------------|-----------------|
| BENUTZE      | R HINZUFÜGEN |             |        |           |            |              |             |                 |
| Vorname      | Nachname 🔺   | Kompetenzen | Kurse  | Buchungen | Abschlüsse | Bildungspass | Tätigkeiten | Bearbeiten      |
| Erika        | Musterfrau   | BDDEHIMSS   | BUCHEN | 1         | 0          | -            |             | 1               |
| Filter M     | usterfrau    | ×           |        |           |            |              |             | Daten 1-1 von 1 |

Bei bereits im System vorhandenen Benutzern die Dummy-Adresse

(<u>dummyemail@dummy.de</u>) durch die E-Mail-Adresse des Mitarbeiters ersetzen bzw. bei Neuanlagen zusätzlich eintragen.

| BENUTZER |                               |
|----------|-------------------------------|
| Vornan   | ne* Erika                     |
| Nachnan  | ne* Musterfrau                |
| E-N      | fail Erika.Musterfrau@adac.de |

#### Login des Mitarbeiters

Damit sich Ihr Mitarbeiter anmelden kann, ist als Erstes eine Passwortzurücksetzung erforderlich.

Startseite: Schaltfläche "Anmelddaten vergessen" wählen!

| Anmeldename |  |  |  |
|-------------|--|--|--|
| asswort     |  |  |  |
| Passwort    |  |  |  |
| ANMELDEN    |  |  |  |

Eingabe der E-Mail-Adresse des existierenden Benutzers und auf "Senden" drücken!

| ADAC                            |                          |
|---------------------------------|--------------------------|
| Startseite / Passwort vergessen |                          |
| Anmeldename oder E-Mail*        | Erkia.Musterfrau@adac.de |
|                                 | SENDEN                   |

<u>Achtung:</u> Zur "automatischen" Zurücksetzung des Passwortes darf diese E-Mail-Adresse nur einmal im System vorhanden sein! Ihr Mitarbeiter erhält daraufhin eine **E-Mail** mit seinem **Anmeldenamen** bestehend aus Partnernummer, Vorname und Nachname. (Der Anmeldename ist fix und kann nicht verändert werden).

<u>Achtung:</u> Wenn Ihr Mitarbeiter innerhalb von wenigen Minuten keine Mail erhält, liegt die Mail entweder im SPAM-Ordner oder die E-Mailadresse ist bereits mehrfach im System vorhanden (z.B. gleicher Name an mehreren Standorten).

| Sehr geehrte(r) Erika Musterfrau<br>vom ADAC Mobilitätspartner TTI<br>Sie können sich mit folgendem Anmeldenamen im ADAC-Schulungsportal einloggen:<br>999999_erika_musterfrau                                                                                                    |
|----------------------------------------------------------------------------------------------------|
| Sie haben Ihr Passwort vergessen oder möchten es neu vergeben? Klicken Sie dazu auf den unten stehenden<br>Button:                                                                                                    |
| Passwort zurücksetzen<br>Der Link ist für 24 Stunden gultig. Wenn Sie nicht selbst eine Passwortänderung angefordert haben, hat vielleicht ein<br>anderer Benutzer versehentlich Ihren Benutzernamen verwendet. In diesem Fall können Sie diese Meldung<br>bedenkenlos ignorieren. |
| Mit freundlichen Grüßen,<br>Ihr ADAC Schulungsteam                                                                                                    |
| https://www.adac-schulung.de/                                                                                                    |
| Nachricht, die am 01/04/2021 09:04 an Erika Musterfrau via ADAC gesendet wurde.                                                                                                    |

Link "Passwort zurücksetzen" drücken und ein neues 6-stelliges Passwort vergeben!

| Startseite / Passwort vergesse | n                    |  |
|--------------------------------|----------------------|--|
| Neues Passwort*                | <pre></pre>          |  |
| Passwort wiederholen*          | Passwort wiederholen |  |
|                                | ÄNDERN               |  |

Nun kann sich Ihr(e) Mitarbeiter(in) am Lern-Managementsystem anmelden:

| Anmeldename                        |  |
|------------------------------------|--|
| 999999_Erika_Musterfrau            |  |
| Passwort                           |  |
|                                    |  |
| ANMELDEN<br>Anmeldedaten vergessen |  |

### 4.) Kursansicht als Mitarbeiter im Lernmanagementsystem

| Listenansicht:                                           | $\backslash$                                       |
|----------------------------------------------------------|----------------------------------------------------|
| Meine Kurse                                              |                                                    |
| KURSKATALOG                                              | Alle Kurse anzeigen 👻 Nach Titel sortieren 👻 🚺 🏭 🔍 |
| ✓ TECHNISCHE SCHULUNGEN                                  |                                                    |
| ✓ BASIS_QUALIFIZIERUNG                                   |                                                    |
| Reifenpannen-Fahrzeugöffnung-Improvisation (Basis_Impro) | ABGESCHLOSSEN                                      |
| ~ HOCHVOLT                                               |                                                    |
| Zertifizierung Hochvolttechniker (2 Tage) (Hochvolt_HVT) | 26 TAGE BIS ZUM BEGINN                             |
| ✓ WEBTRAINING                                            |                                                    |
| E-Learning Batterie (WBT_Batterie)                       |                                                    |

# Wechsel in Kachelansicht:

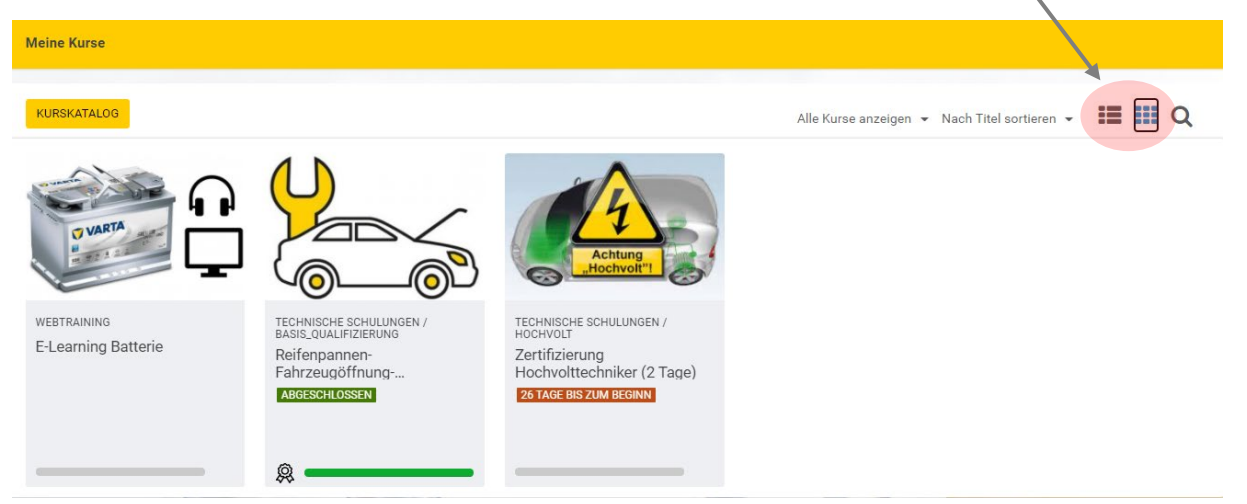

## Informationen zu Buchungen: Vorschau/Details anwählen und "Kurs fortsetzen"

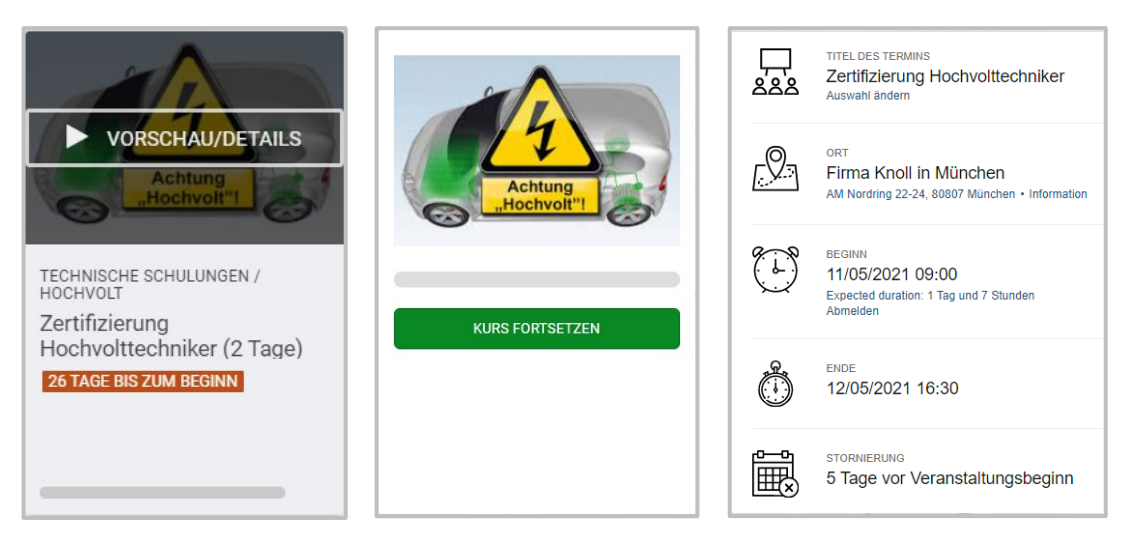

## 5.) E-Learning (Webtraining)

E-Learning Kurse erkennt der Benutzer an dem Kopfhörer und Bildschirmsymbol neben dem Kursbild und an der Kurskategorie "Webtraining".

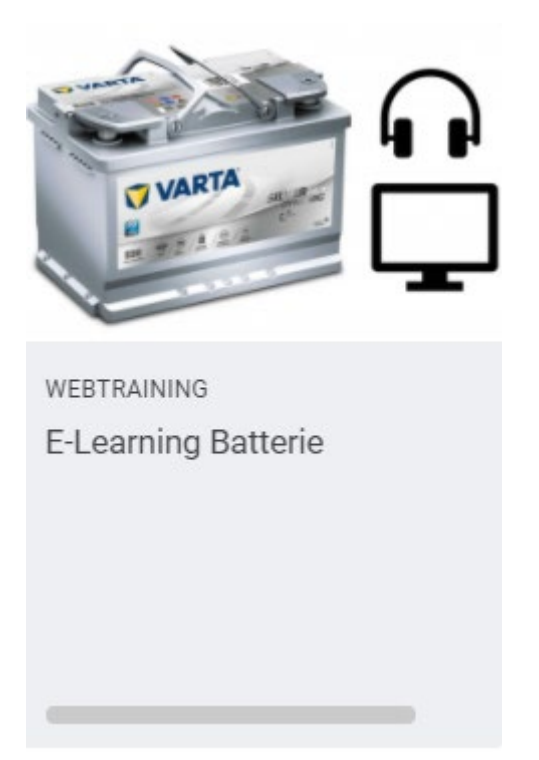

Alle verfügbaren E-Learning Kurse werden dem Mitarbeiter angezeigt (keine Buchung erforderlich) und können über Vorschau/Details zu jeder Zeit gestartet werden.

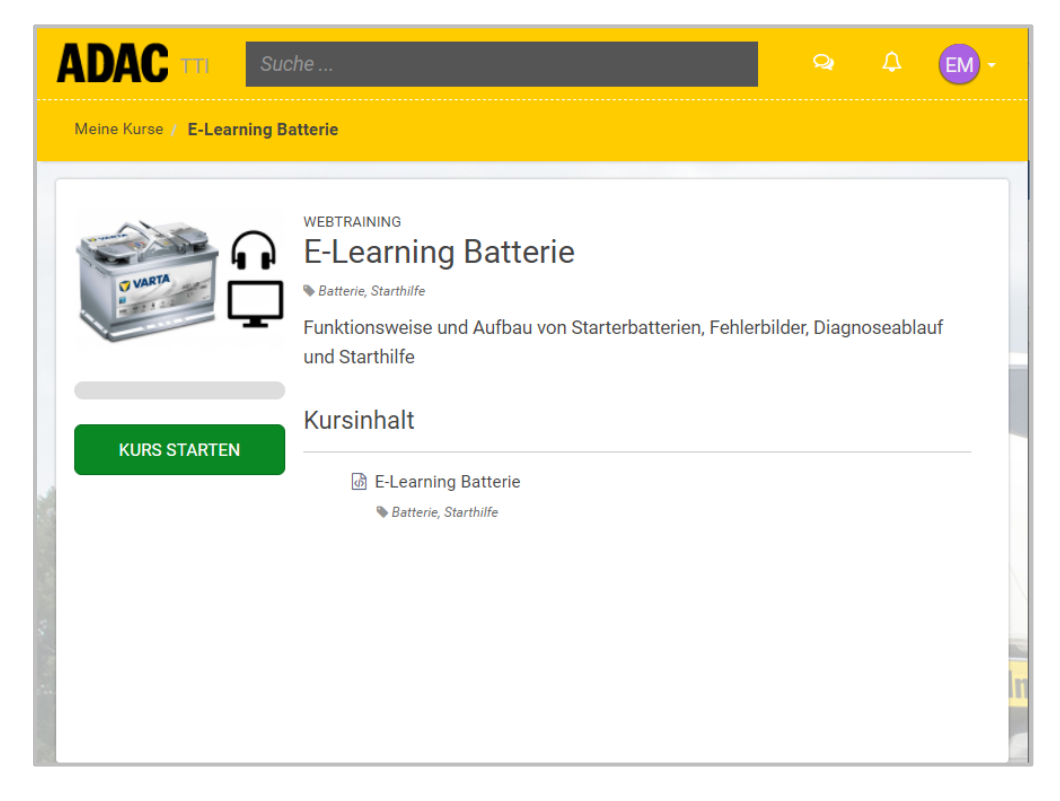

#### 6. Kursansicht mit der EFront-App

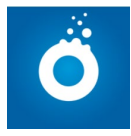

Verfügbar für Android und IOS (Apple)-Betriebssysteme.

Suche im Apple bzw. Google Play-Store nach **"EFrontLearning"** und installiere die kostenlose App.

#### Anmeldung in der App:

#### Domain: adac-schulung.de

Anmeldename und Kennwort: wie im Internet-Browser

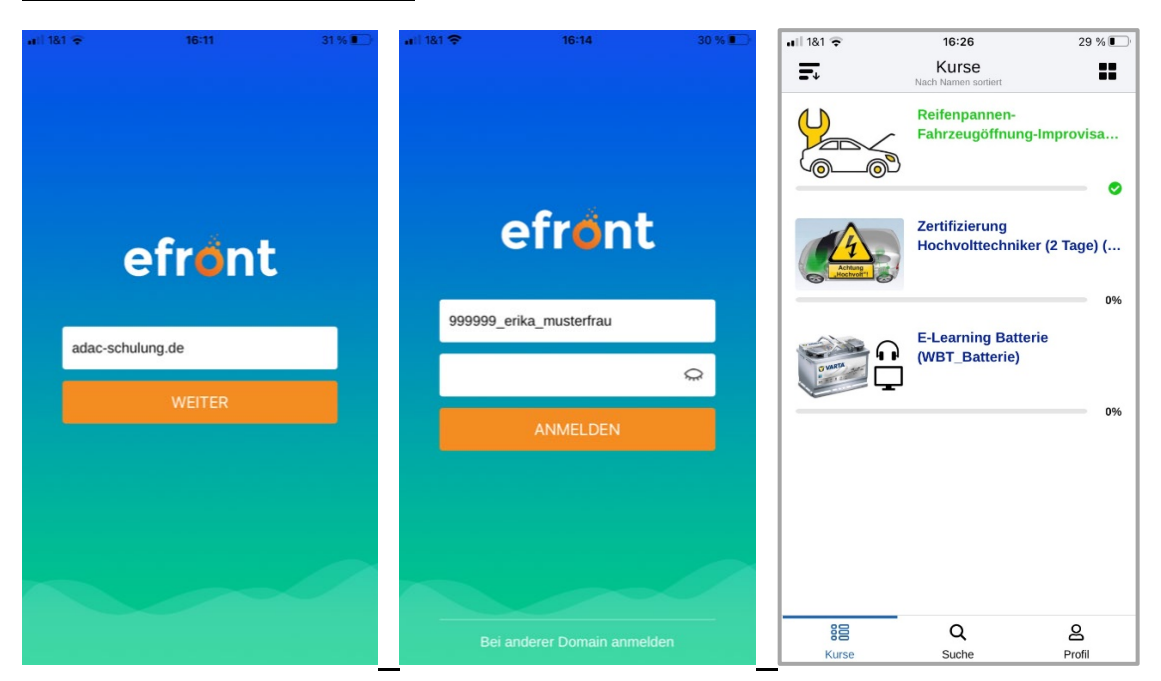

#### Start eines Webtrainings:

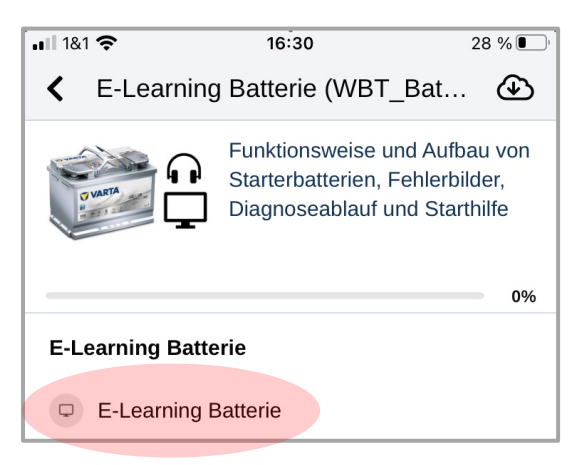

Zur Durchführung von Webtrainings in der App empfehlen wir eine **Bildschirmgröße** von mindestens 10 Zoll (IPad, Android-Tablet).